# Инструкция по регистрации в Центре оценки и развития компетенций Политеха

Для регистрации в проекте «Центры компетенций» необходимо зайти на страницу сайта Центра оценки и развития компетеций Политеха (ЦОРК) <u>https://eduquality.spbstu.ru/cent\_komp/</u> и нажать на зеленую кнопку:

- <u>для студентов Политеха</u> кнопка «Регистрация для студентов СПбПУ»
- <u>для студентов сторонних вузов</u> кнопка «Регистрация для студентов других

### вузов»

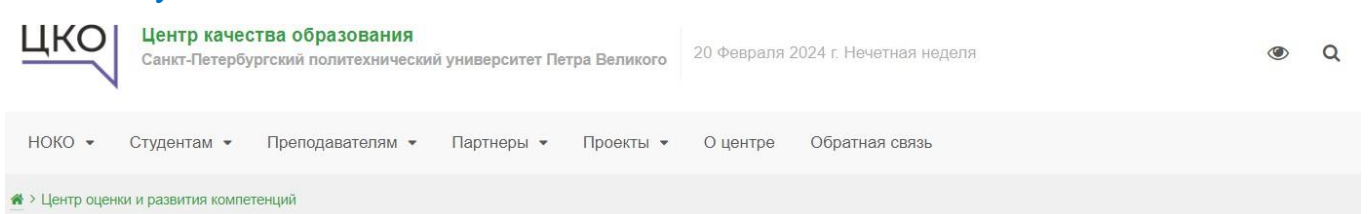

### Центр оценки и развития компетенций

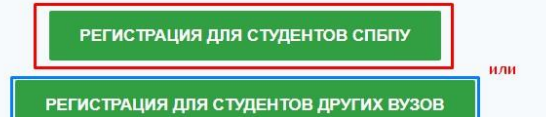

Корпоративный Центр оценки и развития компетенций создан в рамках проекта «Оценка и развитие управленческих компетенций в российских образовательных организациях» Автономной некоммерческой организации «Россия — страна возможностей» в интересах ПАО «Газпром».

Целью деятельности Центра является предоставления равных возможностей карьерного развития и максимальной адаптации обучающихся СПбПУ к современному рынку труда посредством реализации процедур оценки надпрофессиональных компетенций обучающихся и оказания помощи в их развитии на основе индивидуальных траекторий.

Основными задачами Центра являются:

- организация и проведение регулярных процедур оценки надпрофессиональных компетенций (soft skills) обучающихся СПбПУ и других образовательных организацийпартнеров с использованием ресурсов платформы АНО «Россия — страна возможностей» в интересах ПАО «Газпром» и других предприятий-партнеров;
- организация помощи обучающимся, прошедшим оценку надпрофессиональных компетенций, в формировании индивидуальных образовательных траекторий их развития с учётом возможностей, предоставляемых СПбПУ и иными партнерами Центра;
- отбор, разработка и содействие внедрению в образовательные программы СПбПУ курсов и модулей по развитию надпрофессиональных компетенций;
- сотрудничество с предприятиями и организациями федерального и регионального

#### Партнёрам

Шаблон соглашения с работодателем

### Студентам

Согласие на передачу персональных данных

Инструкция по регистрации и тестированию на портале АНО "Россия - страна возможностей"

Инструкция по регистрации в проекте "Центры компетенций"

🗹 Заявка на паспорт компетенций

#### Контакты

Зима Елена Алексеевна

Директор Центра оценки и развития компетенций

9 1-й учебный корпус, к. 314

## 1. Для студентов Политеха:

Вы переходите на страницу портала Независимой оценки качества образования (https://noko.spbstu.ru/). Выполните вход, нажав на кнопку «Вход» в правом верхнем

углу

| ический университет<br>ва образования                                                                                                    | Вы используете гостевой доступ (Вход)                                       |
|----------------------------------------------------------------------------------------------------|-----------------------------------------------------------------------------|
| Регистрация в Центре оценки и развития компетенций<br>в начало Курсы Назависимая оценка качества образования ЦОРК                                                                                                    | Специальные возможности<br>А- А А С<br>R А А С<br>Зепуслить АТБаг (ссегда?) |
| Дорогой студент СЛбПУ, добро пожаловать в Центр оценки и развития компетенций Политеха! Центр открыт в рамках проекта АНО "Россия - страна возможностей" в интересах ПАО "Таапром"<br>Зачем участвовать в проектах Центра? Ты получицы:<br>Фрофоссиональную однику своих надпрофессиональных компетенций;<br>Фрекомендиции по дальейцениему развитию союх инбихи навыков;<br>С доступ к вакансиям, ставмровкам и проектам.<br>Вазво]<br>По потоми тостирования тобе будет доступен польный отчит с разбором почтученных реультатов. Отчеты подтружаются в течение нескольаих дней после прохождения тестов.<br>При возники соекуде после порази бориет пости и боли с разбором полученных реультатов. Отчеты подтружаются в течение нескольаих дней после прохождения тестов.<br>При возники вопросов всегда можно обратиться в Центр оценки и развития компетенций по адресу электронной почты <u>сотрозсёвровацити</u><br>Пожалуйста, авторизуйся на портале с учетными данными СПбПУ для заполнения регистрационной формы! | 8                                                                           |
| Согласно на обработку персональных данных     Отметить как вылогновный     Инструкция по регистрации в ЦОРК     Отметить, как вылогновный     Отметить, как вылогновный     Сотметить, как вылогновный     Отметить как вылогновный     Отметить как вылогновный                                                                                                    |                                                                             |

Пройдите авторизацию, нажав кнопку «Вход по единой записи СПбПУ»

| Портал независимо           | й оценки качества образования                        |
|-----------------------------|------------------------------------------------------|
| Вход:                       | Вход по паролю                                       |
|                             | Логин / адрес электроннс                             |
| Вход по единой записи спблу | Пароль                                               |
| Как получить пароль?        | для слушателей курсов и<br>сотрудников СПбПУ без ЕСА |
|                             | Вход                                                 |

После авторизации на странице курса «Регистрация в ЦОРК» выберите пункт «Согласие на обработку персональных данных»

| Согласие на обработку персональных данных                                                                                                    |
|----------------------------------------------------------------------------------------------------|
| Отметить как выполненный                                                                                                    |
| Инструкция по регистрации в ЦОРК<br>Отметить как выполненный                                                                                                    |
| <ul> <li>Регистрационная форма</li> <li>Отметить как выполненный</li> <li>Ограничено Недоступно, пока не выполнено: Вы получили необходимую оценку за Согласие на обработку персональных данных</li> </ul> |

## В появившейся форме отметьте «Да» и нажмите кнопку «Закончить попытку»

| Bonpoc 1<br>Orner cospanen<br>Eann: 100<br>Y Ornerrits<br>Bonpoc | Я в соответствии со статьей 9 Федерального закона от 27.07.2006 №152-Ф3 «О персональных данных» дано согласие Федеральному государственному автономному образовательному учреждению высшего образования «Санкт-Петербургский политежнический университет Петра Великого» (СПбПУ), г. Санкт-Петербург, ул. Политежническая, д. 29, спедующех персональных данных:<br>• ФИО, адрес электронной почты, номер телефона, дата рокдения, пол;<br>• фотография (не используется для идентификации);<br>• наименование факультета, института;<br>• форма обучения (синая, очно-заочная, заочная);<br>• форма обучения (синая, очно-заочная, заочная);<br>• дорма обучения (синая, очно-заочная, заочная);<br>• дорма обучения (синая, очно-заочная, заочная);<br>• дорменобразовательной программы;<br>• далы начала и завершения обучения в вузе;<br>• данные об розования (бакалавриат, специалитет, магистратура, аспирантура);<br>• арибут принадленности пользователя к категории (студент, аспирантура);<br>• прократ произвение (по дресу постоянной регистрации);<br>• гражданство;<br>• уровень владения русския явыкок;<br>для их последующей обработки третьей стороной - АНО «РССя», - страна возможностей» (АНО «РСВ», г. Москва, Красногвардейский 1-ый проезд. д. 21, стр. 1, зг/пом/ком 9/(1) в целях тестирования и исполнение п.5 Перечня поручения субъката персональных данных для ноедоставления раеных возможностей наравных возможностей карьорного равания для какарого раждения Российской Федерации (во исполнение п.5 Перечня поручения в СПбПУ либо со дня его подписания до дня отзыва в письменной форме. |
|------------------------------------------------------------------|----------------------------------------------------------------------------------------------------|
|                                                                  | <ul> <li>1. Да</li> <li>2. Нет</li> <li>Очистить мой выбор</li> </ul>                                                                                                    |
|                                                                  | Закончить попытку                                                                                                    |

Появится страница, где необходимо нажать «Отправить все и завершить тест»,

| Согласие на обработку персональных данных<br>Результат попытки |                                                       |
|----------------------------------------------------------------|-------------------------------------------------------|
| Вопрос                                                         | Состояние                                             |
| 1                                                              | Ответ сохранен                                        |
|                                                                | Вернуться к попытке<br>Отправить воё и завершить тест |

Далее во всплывающем окне с подтверждением также нужно нажать кнопку «Отправить все и завершить тест», иначе ответ не зачтется

| Подтверждение                                                            | ×   |
|--------------------------------------------------------------------------|-----|
| После отправки Вы больше не сможете изменить свои ответы на эту попытку. |     |
| Отправить всё и завершить те                                             | ест |
| Отмена                                                                   |     |

Затем перейдите на основную страницу курса «Регистрация в ЦОРК» и выберите пункт «Регистрационная форма»

| 📒 Согласие на обработку персональных данных                                                                           |
|----------------------------------------------------------------------------------------------------|
| ✓ Выполнено                                                                                                    |
|                                                                                                    |
| 🕒 Инструкция по регистрации в ЦОРК                                                                                    |
| ✓ Выполнено                                                                                                    |
| Регистрационная форма                                                                                                 |
| ✓ Выполнено                                                                                                    |
| Ограничено Недоступно, пока не выполнено: Вы получили необходимую оценку за Согласие на обработку персональных данных |

Появится окно регистрационной формы.

- ✓ Внимательно заполните все поля регистрационной формы, которая состоит из двух страниц.
- ✓ В поле «Электронная почта» Необходимо указывать тот адрес электронной почты, с которым вы планируете регистрироваться или уже зарегистрированы на платформе «Россия - страна возможностей».
- ✓ Поля «Фамилия», «Имя», «Отчество» заполните в соответствии с данными документа, удостоверяющего личность, паспортом.
- ✓ Важно корректно указать институт и направление подготовки, где вы обучаетесь.
- ✓ После заполнения первой страницы нажмите кнопку «Отправить»

| Личный кабинет Мои курсы ЦОРК Общее Регистрационная форма | a                                    |
|-----------------------------------------------------------|--------------------------------------|
| Регистрационная форма<br>Выполнено                        |                                      |
|                                                           | * Институт                           |
| *Электронная почта                                        | - <b>v</b>                           |
|                                                           | * Курс                               |
| на этот адрес придет приглашение на тестирование          | - V                                  |
| * Номер телефона                                          |                                      |
|                                                           | * Форма обучения                     |
| +7 (000) 000-00-00                                        | Очная                                |
| * Фамилия                                                 | О Заочная                            |
| * Имя                                                     | Очно-заочная                         |
|                                                           | * Уровень образования                |
| Отчество (при наличии)                                    | Бакалавриат                          |
| * Пол                                                     | Специалитет                          |
| О Мужской                                                 | О Магистратура                       |
| О женский                                                 | Среднее профессиональное образование |
| * Дата рождения                                           |                                      |
| дд.мм.гггг                                                | Отправить                            |

Откроется вторая страница регистрационной формы, заполните поля и вновь нажмите кнопку «Отправить»

| Регистрац                   | ионная форма              |
|-----------------------------|---------------------------|
| ✔ Выполнено                 |                           |
|                             |                           |
| * Направление по            | одготовки                 |
| -                           | ~                         |
| <sup>к</sup> Наименование ( | образовательной программы |
| -                           | ~                         |
|                             |                           |
|                             | Назад Отправить           |

После заполнения регистрационной формы на адрес электронной почты, указанной при регистрации, будет направлено письмо с подтверждением регистрации в ЦОРК и инструкцией по регистрации и оценке компетенций на платформе «Россия - страна возможностей».

# 2. Для студентов сторонних вузов

Вы переходите на страницу «Заявки на участие в тестированиях Центра оценки и развития компетенций (другие вузы)».

 ✓ Заполните согласие на обработку ваших персональных данных и загрузите к заявке

> \* Заполни согласие на передачу персональных данных любым удобным способом и подгрузи файл: (форма для заполнения - по ссылке <u>https://eduquality.spbstu.ru/userfiles/files/soglasie\_\_cac.pdf</u>)

Эти данные потребуются для регистрации на президентской платформе «Россия – страна возможностей», а также в дальнейшем при подготовке паспортов надпрофессиональных компетенций.

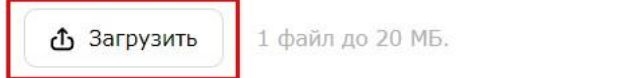

- ✓ Внимательно заполните все поля регистрационной формы.
- ✓ В поле «Электронная почта» необходимо указывать тот адрес электронной почты, с которым вы планируете регистрироваться или уже зарегистрированы на платформе «Россия - страна возможностей».
- ✓ Поля «Фамилия», «Имя», «Отчество» заполните в соответствии с данными документа, удостоверяющего личность, паспортом.
- ✓ Важно корректно указать направление подготовки, где обучаетесь.
- ✓ После заполнения нажмите кнопку «Отправить»

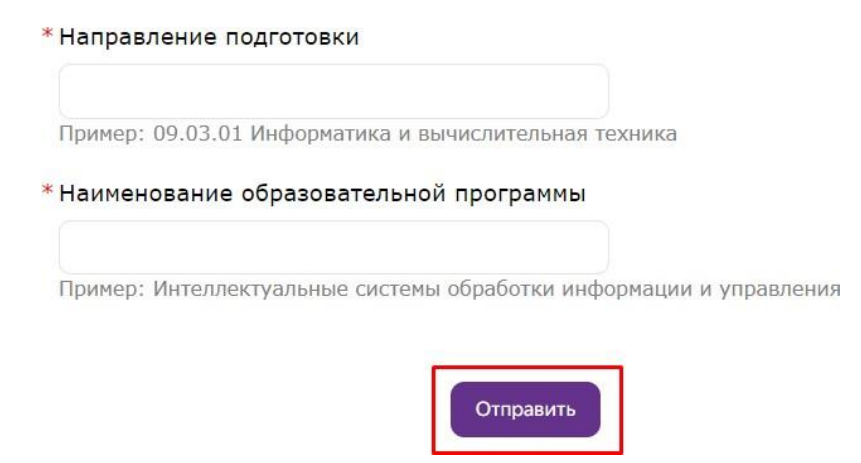

После заполнения регистрационной формы на адрес электронной почты, указанной при регистрации, будет направлено письмо с подтверждением регистрации в ЦОРК и инструкцией по регистрации и оценке компетенций на платформе «Россия - страна возможностей».